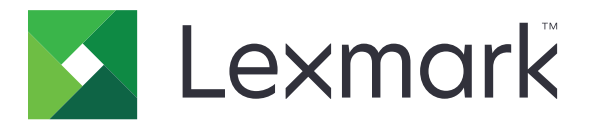

# **Configurações Eco**

Versão 5.2

Guia do usuário

Julho de 2019

www.lexmark.com

# Conteúdo

| Histórico de alterações                                                                                | 3 |
|----------------------------------------------------------------------------------------------------|---|
| Visão geral                                                                                            | 4 |
| Usando o aplicativo                                                                                    | 5 |
| Gerenciamento das configurações de consumo de energia e uso de papel                                   | 5 |
| Gerenciamento de modos de energia                                                                      | 5 |
| Solução de problemas                                                                                   | 7 |
| Erro de aplicativo                                                                                     | 7 |
| Verifique o log de diagnóstico                                                                         | 7 |
| Se a impressora estiver em execução no nível de firmware 4, efetue o downgrade da versão do aplicativo | 7 |
| Entre em contato com o seu representante da Lexmark                                                    | 7 |
| Notas                                                                                                  | 8 |
| Índice                                                                                                 | 9 |

## Histórico de alterações

### Julho de 2019

• Instruções atualizadas sobre como gerenciar o consumo de energia e o uso de papel.

### Agosto de 2017

- Informação adicional sobre como acessar as configurações do aplicativo.
- Instruções adicionais sobre como resolver erros do aplicativo.

### Julho de 2016

• Suporte adicional para croata, romeno, sérvio, eslovaco e esloveno.

### Janeiro de 2016

• Documento inicial lançado para produtos multifuncionais com tela sensível ao toque do tipo tablet.

# Visão geral

Use o aplicativo para gerenciar o consumo de energia, ruído, uso de toner e as configurações de uso de papel a fim de ajudar a reduzir o impacto ambiental da impressora.

Este documento fornece instruções sobre como usar o aplicativo.

## Usando o aplicativo

Nota: O aplicativo anula as definições da impressora.

### Gerenciamento das configurações de consumo de energia e uso de papel

- 1 Na tela inicial, toque no ícone do aplicativo.
- 2 Dependendo do modelo da sua impressora, faça o seguinte:
  - Toque em Eco Mode.
  - Toque em ≡ > Eco Mode.
- 3 Selecione uma ou mais das seguintes configurações:
  - Impressão em frente e verso Imprime em ambos os lados do papel.
  - **Modo silencioso** Reduz o ruído produzido pela impressora. O Modo silencioso pode reduzir a velocidade de processamento, o que pode retardar o tempo de impressão da primeira página.
  - **Modo de suspensão** Define a quantidade de minutos antes de a impressora entrar no modo de baixo consumo.
  - Brilho da tela
  - Tonalidade do toner Define a tonalidade dos documentos impressos.
- 4 Toque em Salvar.

### Gerenciamento de modos de energia

- 1 Na tela inicial, toque no ícone do aplicativo.
- 2 Dependendo do modelo da sua impressora, faça o seguinte:
  - Toque em Modos de energia programados.
  - Toque em ≡ > Modos de energia programados.
- 3 Tente um dos seguintes métodos:
  - Para adicionar uma programação, faça o seguinte:
    - a Toque em Adicionar Programação e selecione um modo de energia.
      - Suspensão- Configura a impressora para reduzir seu consumo de energia durante longos períodos de inatividade.
      - Ativação- Configura a impressora para permanecer ativa mesmo após longos períodos de inatividade.
      - Hibernação- Configura a impressora para um modo de energia extremamente baixa.
    - **b** Toque em **Avançar** e selecione o dia e a hora.
    - c Toque em Configurar.
  - Para editar uma programação selecione um modo energia programado e mude o modo de energia, o dia ou a hora.

- Para excluir uma programação, toque em 🎹 ao lado da programação.
- Para excluir todas as programações, toque em **i** > **Excluir tudo**.

## Solução de problemas

### Erro de aplicativo

Experimente uma ou mais das seguintes opções:

#### Verifique o log de diagnóstico

- 1 Abra o navegador da Web e digite *IP*/se, no endereço *IP* da impressora.
- 2 Clique em Soluções embarcadas e faça o seguinte:
  - **a** Apague o arquivo de registro.
  - **b** Defina o nível de registro para **Sim**.
  - **c** Gere o arquivo de registro.
- **3** Analise o registro e solucione o problema.

Nota: Após solucionar o problema, defina o nível de registro para Não.

# Se a impressora estiver em execução no nível de firmware 4, efetue o downgrade da versão do aplicativo

Nota: Este recurso está disponível apenas em alguns modelos de impressora.

No Embedded Web Server, execute um dos procedimentos a seguir:

#### Verifique o nível de firmware da impressora

- 1 Clique em Status.
- 2 Na seção Impressora, verifique o nível de firmware.

O nível de firmware deve ser pelo menos **yyyyy.04y.yyyy**, onde **y** são os detalhes da impressora.

#### Faça o downgrade da versão do aplicativo

Nota: Fazer o downgrade da versão do aplicativo remove as configurações existentes.

- 1 Clique em Aplicativos.
- 2 Na lista, selecione o aplicativo e clique em Fazer o downgrade.

#### Entre em contato com o seu representante da Lexmark

## Notas

### Nota de edição

Julho de 2019

**O** parágrafo a seguir não se aplica a países onde as cláusulas descritas não são compatíveis com a lei local: A LEXMARK INTERNATIONAL, INC. FORNECE ESTA PUBLICAÇÃO "NO ESTADO EM QUE SE ENCONTRA", SEM QUALQUER TIPO DE GARANTIA, EXPRESSA OU TÁCITA, INCLUINDO, ENTRE OUTRAS, GARANTIAS IMPLÍCITAS DE COMERCIABILIDADE OU ADEQUAÇÃO A UM DETERMINADO PROPÓSITO. Alguns estados não permitem a contestação de garantias expressas ou implícitas em certas transações. Conseqüentemente, é possível que esta declaração não se aplique ao seu caso.

É possível que esta publicação contenha imprecisões técnicas ou erros tipográficos. Serão feitas alterações periódicas às informações aqui contidas; essas alterações serão incorporadas em edições futuras. Alguns aperfeiçoamentos ou alterações nos produtos ou programas descritos poderão ser feitos a qualquer momento.

As referências feitas nesta publicação a produtos, programas ou serviços não implicam que o fabricante pretenda torná-los disponíveis em todos os países nos quais opera. Qualquer referência a um produto, programa ou serviço não tem a intenção de afirmar ou sugerir que apenas aquele produto, programa ou serviço possa ser usado. Qualquer produto, programa ou serviço funcionalmente equivalente que não infrinja qualquer direito de propriedade intelectual existente poderá ser usado no seu lugar. A avaliação e verificação da operação em conjunto com outros produtos, programas ou serviços, exceto aqueles expressamente designados pelo fabricante, são de responsabilidade do usuário.

Para suporte técnico da Lexmark, vá até http://support.lexmark.com.

Para informações sobre a política de privacidade da Lexmark que rege o uso deste produto, vá até **www.lexmark.com/privacy**.

Para informações sobre suprimentos e downloads, vá até www.lexmark.com.

© 2015 Lexmark International, Inc.

Todos os direitos reservados.

### Marcas comerciais

Lexmark e o logotipo da Lexmark são marcas comerciais da Lexmark International, Inc. registradas nos Estados Unidos e/ou em outros países.

Todas as outras marcas comerciais pertencem a seus respectivos proprietários.

# Índice

### Α

adicionar programações 5

### С

configurações economia de energia e papel 5 configurações ecologicamente corretas 5

### D

definições de economia de energia 5

### Ε

economia de energia 5 economia de papel 5 editando programações 5 energia para salvar 5 erro de aplicativo 7 excluindo programações 5

### G

gerenciamento de modos de energia 5

### Н

histórico de alterações 3

### Μ

modos de energia gerenciando 5 programação 5

### Ρ

papel para salvar 5 programação de modos de energia 5 programações adicionando 5 editando 5 excluindo 5

### R

reduzir ruído 5 ruído redução 5

### S

solução de problemas erro de aplicativo **7** 

### V

visão geral 4